# SUPPLIER MANAGEMENT MODULE

SUPPLIER SELF-REGISTRATION

## Table of Contents

| Registration, an Overview                                 | 2 |
|-----------------------------------------------------------|---|
| Email Invitation to Self-Register                         | 2 |
| Self-Registration for the Purposes of Public RFx Response | 5 |
| Supplier Registration by the GHSC-PSM Internal Team       | 7 |

#### **Registration, an Overview**

Registering on the ARTMIS Vendor Portal will allow you to:

- Review your Company Information
- Respond to RFx
- Review active contracts and engage in contract negotiations

There are three avenues to register as a supplier in the ARTMIS Vendor Portal:

- 1. Email invitation to self-register
- 2. Self-registration for the purposes of Public RFx response
- 3. Registration initiated by an internal contact on your behalf

#### **Email Invitation to Self-Register**

The self-registration process generally begins with a communication from the Procurement or Strategy team asking the supplier to click a hyperlink directing them to the application homepage.

1. The link will take you to the Vendor Portal Login screen

| Chemonics                                                                                                    | Ţ                                                                                                    |
|----------------------------------------------------------------------------------------------------|----------------------------------------------------------------------------------------------------|
| We come to the ARTMIS Vendor Portal.<br>As our new collaboration tool for buyers and suppliers, this portal gives you the ability to manage your supplier profile, participate in RFx events, and digitally engage in contract negotiations and approvals.<br>We will continue transitioning to this new portal in three phases; the first is Sourcing Management (Yurently live as of April 6), followed by Supplier Management (Uuly 3), and, finally, Contract Management (Early August). During this transitionary period, supplier contacts will be kept informed with email updates, guidance on next steps, and job aids.<br>We are excited for the increased efficiencies and visibility that this tool has to offer and can't wait to get started! Please reach out to psmmishelpdesk@ghsc-psm.org with any questions. | IDENTIFICATION         ▲ Login         ▶ Password         Lost your password?         Image: Construction of the password of the password?         Image: Construction of the password of the password of th |
|                                                                                                    | Need Help Logging in?                                                                                                    |

¢

2. Click New Supplier? Register Now.

Chemonics

|                                                                                                    | IDENTIFICATION                                |
|----------------------------------------------------------------------------------------------------|-----------------------------------------------|
|                                                                                                    | Login                                         |
| <b>Chemonics</b>                                                                                                    | Password Login                                |
| Development works here.                                                                                                    | Lost your password?                           |
| Welcome to the ARTMIS Vendor Portal.                                                                                                    |                                               |
| As our new collaboration tool for buyers and suppliers, this portal gives you the ability to manage your                                                                                                | Help Desk                                     |
| supplier profile, participate in RFx events, and digitally engage in contract negotiations and approvals.                                                                                               | Email (Preferred) : psmmishelpdesk@ghsc-psm.o |
| We will continue transitioning to this new portal in three phases; the first is Sourcing Management<br>(Currently live as of April 6), followed by Supplier Management (July 3), and, finally, Contract | Phone : +1 703-688-3699                       |
| Management (Early August). During this transitionary period, supplier contacts will be kept informed with email undates guidance on next steps and ich aids                                             |                                               |
|                                                                                                    | New Supplier?<br>Register Now                 |
| We are excited for the increased efficiencies and visibility that this tool has to offer and can't wait to<br>get started! Please reach out to <u>psmmishelpdesk@ghsc-psm.org</u> with any questions.   |                                               |
|                                                                                                    | Show public request for proposals             |
|                                                                                                    | 017                                           |
|                                                                                                    | Need Help Legging in?                         |

## The Registration form will be displayed.

|                                                 |                                                                   |                | ų                      |  |
|-------------------------------------------------|-------------------------------------------------------------------|----------------|------------------------|--|
|                                                 |                                                                   | 🖬 Register     | Cancel                 |  |
| Contact Information                             |                                                                   |                | Security Control       |  |
| Courtesy                                        | First Name *                                                      | Last Name *    | ا                      |  |
| Position *                                      | Email *                                                           | Phone Number * | Retype Characters Here |  |
| Password *                                      | Confirm password *                                                |                |                        |  |
| Password must contain     Password must contain | at least 1 non-alphanumeric character(s)<br>at least 8 characters |                |                        |  |
| Address Label                                   |                                                                   |                |                        |  |
| Address Line 1*                                 |                                                                   |                |                        |  |
| Address Line 2                                  |                                                                   |                |                        |  |
| ip Code                                         | City *                                                            |                |                        |  |
|                                                 |                                                                   |                |                        |  |

- 3. Fill in the form paying attention to the following points:
  - You may be required to provide at least one of the following:
    - o DUNS number
    - o Government ID Number (EIN, SIREN)
    - o Tax number
    - $\circ \quad \text{ISIN code} \quad$
  - Specify the types of goods or services you provide. You can either start typing in the autocomplete fields to filter available items, or else you can click "See All" to access a full tree view of available items; expand the tree view by clicking the sign, then select individual items by selecting their checkbox or a whole group of items by clicking.
  - In the *Contact Information* section, provide a password and an email address that will be used as your login credentials upon approval of your registration request. Passwords must satisfy the below criteria:
    - At least 1 uppercase character(s)
    - At least lowercase character(s)
    - At least 1 numerical character(s)
    - At least 1 non-alphanumeric character(s)
    - o At least 8 total characters
  - Make sure to complete the security control check.
- 4. When done, click **Registration request**.

A message will indicate that you have registered successfully. You will receive a confirmation by email acknowledging your request. As soon as the internal team has reviewed and approved your request, you will be able to login to the ARTMIS vendor portal using the email and password you provided during registration as your login ID and password.

#### Self-Registration for the Purposes of Public RFx Response

1. Click to navigate to Public RFx

#### Chemonics

| Chemonics<br>Development works here.                                                                                                    | Password Login                                                                                                    |
|----------------------------------------------------------------------------------------------------|----------------------------------------------------------------------------------------------------|
| Welcome to the ARTMIS Vendor Portal.<br>As our new collaboration tool for buyers and suppliers, this portal gives you the ability to manage your<br>supplier profile, participate in RFx events, and digitally engage in contract negotiations and approvals.<br>We will continue transitioning to this new portal in three phases; the first is Sourcing Management<br>(Currently live as of April 6), followed by Supplier Management (June 29), and, finally. Contract<br>Management (August). During this transitionary period, supplier contacts will be kept informed with<br>email updates, guidance on next steps, and job aids.<br>We are excited for the increased efficiencies and visibility that this tool has to offer and can't wait to<br>get started! Please reach out to psmmishelpdesk@ghsc-psm.org with any questions. | Help Desk         Email (Preferred) : psmmishelpdesk@ghsc-psm.         Phone : +1 703-688-3699         Image: Solution of the second second secon |

¢

2. Click on the pencil icon to express interest in responding to a public RFx

| words                                   | Commodities |                  |                                |                                                                  |
|-----------------------------------------|-------------|------------------|--------------------------------|------------------------------------------------------------------|
|                                         |             | - Q Search Reset |                                |                                                                  |
|                                         |             |                  |                                |                                                                  |
| DFx Name                                |             |                  | Publication begin date (UTC-4) | Publication end date (UTC-4) Link Sourcing project - Commodities |
| 2012 2012 2012 2012 2012 2012 2012 2012 |             |                  | 5 /07 /0000 40 00 00 AM        | 7/04/0000 40 00 00 414 1 1                                       |

#### 3. Click "Participate in RFx"

|                                                                  |                                           | Return                               |                           |  |
|------------------------------------------------------------------|-------------------------------------------|--------------------------------------|---------------------------|--|
| <ol> <li>Need login or register to participate to RFx</li> </ol> |                                           |                                      |                           |  |
| Participate in RFx                                               |                                           |                                      |                           |  |
| RFx General Information                                          | RFx Documents                             |                                      |                           |  |
| Code<br>BPM000618                                                | Title                                     | Туре                                 | Validity End Date Version |  |
| RFx Name<br>Phase 2 UAT - Public RFx Supplier Registration       | RFx GHSC-PSM Instructions                 | RFx Technical Documents (Approved)   | 9                         |  |
| Lot #<br>1                                                       | GHSC-PSM Pharma Country Profiles          | RFx Technical Documents (Approved)   | à                         |  |
| Round #<br>1                                                     | Country Destination Import Guideline      | s RFx Technical Documents (Approved) | Ē                         |  |
| Begin<br>5/27/2020 12:00:00 AM (UTC-4)                           |                                           |                                      |                           |  |
| End<br>6/12/2020 7:00:00 PM (UTC-4)                              | RFx Links                                 |                                      |                           |  |
| Summary                                                          | View Questionnaire<br>View Quotation Form |                                      |                           |  |

4. Scroll down to complete the mandatory registration fields. Once you have verified that all mandatory fields on the form have been populated and click the "Register" icon at the top of the page.

|                                                                                   | Need login or register to participate to RFx                              |                                                           |
|-----------------------------------------------------------------------------------|---------------------------------------------------------------------------|-----------------------------------------------------------|
| Participate in RFx                                                                | a Register Save & Clo                                                     | se                                                        |
|                                                                                   | Login                                                                     |                                                           |
| RFx General Informati                                                             | faate                                                                     |                                                           |
| Code<br>BPM000618                                                                 | Password                                                                  |                                                           |
| RFx Name                                                                          | Login                                                                     |                                                           |
| ot #                                                                              | Lost your password?                                                       |                                                           |
| tound #                                                                           | Welcome to the supplier registration form. Your organization's completion | n of these questions will be an important step towards po |
|                                                                                   |                                                                           |                                                           |
| Begin<br>5/27/2020 12:00:00 AM (UT                                                | Security Control                                                          |                                                           |
| Begin<br>5/27/2020 12:00:00 AM (UT<br>ind<br>5/12/2020 7:00:00 PM (UTC            | Security Control                                                          |                                                           |
| Begin<br>//27/2020 12:00:00 AM (UT<br>ind<br>//12/2020 7:00:00 PM (UTC<br>Summary | Security Control                                                          |                                                           |
| Begin<br>//27/2020 12:00:00 AM (UT<br>ind<br>//12/2020 7:00:00 PM (UTC<br>Jummary | Security Control Company Information                                      |                                                           |
| Begin<br>//27/2020 12:00:00 AM (UT<br>ind<br>//12/2020 7:00:00 PM (UTC<br>iummary | Security Control Company Information Company Legal Name *                 | Doing Business As (DBA) name (if applicab                 |

### Supplier Registration by the GHSC-PSM Internal Team

Alternatively, a registration request may be carried out on your behalf by a GHSC-PSM internal team member. At this time, you may be contacted with information or clarification requests.

Once the registration request has been reviewed and approved, you will receive an email with your login ID and a temporary password, like so:

Dear Ginger Wright,

You have just been assigned an access to the application Ivalua Buyer for supplier ACME. You are invited to follow this link : <u>Click here</u>

Your user ID: <u>email@email.com</u> Your password: 1b4489b0

This is an automatically generated e-mail, please do not reply